VMware Player と Windows とのファイルの受け渡し

- 1. 考え方
  - 一方の OS 側から FTP によるアクセス、あるいは Samba、rcp などホスト間のファイル授受の コマンドを利用する方法が一般的である。
  - ② VMwareの最近のバージョンからは、共有フォルダ機能が提供され、容易に OS 間のファイルの 受け渡しが可能となった。
- 2. Windows 側の作業

|             |                    | x |  |  |  |  |
|-------------|--------------------|---|--|--|--|--|
|             |                    |   |  |  |  |  |
| 整理 ▼ 🛛 🍃 開く | ライブラリに追加 🔻 » 🔠 👻 🗍 | 0 |  |  |  |  |
|             | ▲ 名前 <sup>▲</sup>  | * |  |  |  |  |
| 🌉 コンピューター   | 鷆 soft             |   |  |  |  |  |
| 🚢 OS (C:)   | 🌗 Virtual Machines |   |  |  |  |  |
| 👝 DATA (D:) | 🔒 VMShare          |   |  |  |  |  |
| SD/MMC (F:) |                    | - |  |  |  |  |
|             | ▼ <                | • |  |  |  |  |

ファイルを共有するフォルダを用意する。

→D:ドライブの「TEMP」に「VMShare」を作る。

| 3. | VMware Player 側の作業 |
|----|--------------------|
|----|--------------------|

| 仮想マシン設定                                                                                                    | Second Second Seco |                                                                                                    |
|----------------------------------------------------------------------------------------------------|----------------------------------------------------------------------------------------------------|----------------------------------------------------------------------------------------------------|
| ハードウェア オブション                                                                                                    |                                                                                                    |                                                                                                    |
| 設定<br>・<br>・<br>いてつ<br>・<br>いてつ<br>・<br>、<br>いてつ<br>・<br>、<br>いてつ<br>・<br>いた<br>、<br>いた<br>、<br>いた<br>、<br>いた<br>、<br>いた<br>、<br>いた<br>、<br>いた<br>、<br>いた<br>、<br>いた<br>、<br>いた<br>、<br>、<br>、<br>、<br>、<br>、<br>、<br>、<br>、<br>、<br>、<br>、<br>、 | 概要<br>CentOSSeaDAS<br>無効化<br>デフォルト<br>サポートされていません                                                                                                    | <ul> <li>フォルダの共有         <ul> <li>共有フォルダにより、仮想マシンプログラムがファイルにアクセス、できます。これによりコンピュータとデータが危険になる可能性があります。(言頼できる仮想マシンでデータが使う使うよう)</li> <li>● 無効化(D)</li> <li>● 第に有効(E)</li> <li>● 次回のパワーオフまたはサスペンドまで有効(U)</li> </ul> </li> <li>フォルダ(F)         <ul> <li>名前</li> <li>ホストパス</li> </ul> </li> <li>道加(A) 削除(R) プロパティ(P)</li> </ul> |
|                                                                                                    |                                                                                                    | OK         キャンセル         ヘルブ                                                                                                    |

 ① 共有フォ ルダの設定
 VMware Player の 「仮想マシン」→ 「仮想マシン設定」
 を選択する。さらに、
 「オプション」から、
 「共有フォルダ」を
 選択し、危険を承知の上で、フォルダの
 共有から「常に有効」
 を選択する。 ② フォルダの追加

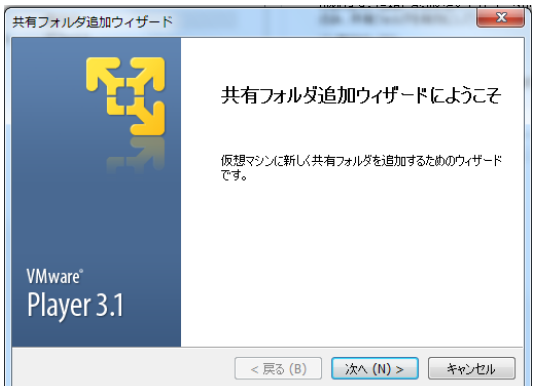

「ホストパス」として、

仮想マシン設定 ハードウェア オブション 設定

🔜 全般

▶ パワー 共有フォルダ WMware Tools □ ユニティ

「D:¥TEMP¥VMShare」を「参照」 アイコンを利用して設定する。

次に、共有フォルダの属性として、「共 有する」を選択する。

概要

デフォルト

CentOSSeaDAS

サポートされていません

| 前項の共有フォルダのウインドウから「追加」をクリックす |
|-----------------------------|
| ると、左のように共有フォルダ追加ウイザードのウインドウ |
| が表示される。                     |

|                                                                                                 | 共有フォルダ追加ウィザード                                                 | x                       |
|-------------------------------------------------------------------------------------------------|---------------------------------------------------------------|-------------------------|
|                                                                                                 | 共有フォルダ名の指定<br>この共有フォルダに名前を付けてくださ                              | 5(1)o                   |
|                                                                                                 |                                                               |                         |
| <a><a><a><a><a><a><a><a><a><a><a><a><a>&lt;</a></a></a></a></a></a></a></a></a></a></a></a></a> | D:¥TEMP¥VMShare                                               | e 参照 (R)                |
|                                                                                                 |                                                               |                         |
|                                                                                                 | と (A)<br>VMShare                                              |                         |
| re」を「参照」                                                                                        |                                                               |                         |
| 5.                                                                                              |                                                               |                         |
| 0                                                                                               |                                                               |                         |
|                                                                                                 |                                                               |                         |
|                                                                                                 |                                                               | < 戻る (B) 次へ (N) > キャンセル |
| 生として、「共                                                                                         | <br>共有フォルダ追加ウィザード                                             |                         |
|                                                                                                 | 共有フォルダ属性の指定<br>この共有フォルダの属性を指定してくた                             | <u> </u>                |
|                                                                                                 |                                                               |                         |
|                                                                                                 | ☑ 共有する (E)                                                    |                         |
|                                                                                                 | 🔲 読取り専用 (R)                                                   |                         |
|                                                                                                 | · · · · · · · · · · · · · · · · · · ·                         |                         |
|                                                                                                 |                                                               | _                       |
|                                                                                                 |                                                               |                         |
|                                                                                                 |                                                               |                         |
| <u>・</u> 共有<br>でき                                                                               | ョフォルダにより、仮想マシン ブログラムがファイルにアクセス<br>ます。これによりコンピュータとデータが危険になる可能性 |                         |
| があ<br>のみ                                                                                        | ります。信頼できる仮想マシンでデータが使用する場合<br>、共有フォルダを有効にしてください。               | 戻る(B) 完了 キャンセル          |
| •                                                                                               | 無効化 (D)<br>特に有効 (E)                                           |                         |
| 0;                                                                                              | 欠回のパワーオフまたはサスペンドまで有効(U)                                       |                         |
| フォルダ (F)                                                                                        |                                                               | 仮想マシン設定ウインド             |
|                                                                                                 | Share C:¥VMShare ☑                                            | に共有フォルダが表示される           |
|                                                                                                 |                                                               |                         |
|                                                                                                 |                                                               | VMware Player では、       |
|                                                                                                 |                                                               | /mnt/hgfs/VMShare       |
|                                                                                                 |                                                               |                         |
|                                                                                                 |                                                               | として認識される。               |
|                                                                                                 | <b>追加 (A)</b>                                                 |                         |
| L                                                                                               |                                                               |                         |

OK キャンセル ヘルプ